# **DAKOTA-AT** Guide D'installation v1.0

L'encodeur **DAKOTA-AT2**, est un lecteur/encodeur de badges RFID de la famille MIFARE® ou de clefs électroniques Ibutton, compatible avec le logiciel **LOGAPASS**.

Il permet de lire et d'encoder tous les badges (format carte de crédit ou porte clef) ou clefs électroniques compatibles **LOGAPASS**.

- L'encodeur **DAKOTA-AT2** se connecte sur un port USB disponible du PC ou se trouve l'application LOGAPASS.
- Compatible USB 2.0 et USB 3.0, Fiche USB Type A (alimentation électrique via le port USB).

## INSTALLATION:

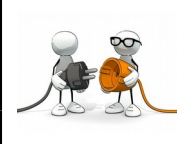

**AVANT** de brancher l'encodeur de clef électronique **DAKOTA-AT2**, vérifiez que vous avez bien les drivers pour ce matériel (clef USB fournie avec l'encodeur ou accès internet avec récupération des drivers).

L'encodeur **DAKOTA-AT2** utilise une interface USB de chez **FTDI** (*FT232*) qui va lui attribuer un port de communication **PORT COM**, qu'il faudra paramétrer dans **LOGAPASS** pour que le logiciel puisse dialoguer avec.

C'est une interface standard, reconnue automatiquement par les dernières versions de Windows. (W10).

Les drivers sont aussi disponibles :

- → Soit dans la clef USB fournie avec l'encodeur, répertoire DRIVERS
- → Soit sur le site internet de DataComSys, DOCUMENTATION/DOWNLOAD.
- → Soit sur le site du fabricant du chip FTDI: http://www.ftdichip.com/Drivers/VCP.htm

Après branchement, le gestionnaire de périphérique Windows va, soit installer automatiquement le driver (nommé aussi PILOTE), soit si il ne le trouve pas, demander ou se trouve les drivers, dans ce cas lui indiquer le chemin ou se trouve les drivers (clefs USB ou répertoire de téléchargement).

|   |                                                                                                    | Х |
|---|----------------------------------------------------------------------------------------------------|---|
| ÷ | Mettre à jour les pilotes - USB Serial Port (COM4)                                                                                                    |   |
|   | Rechercher des pilotes sur votre ordinateur                                                                                                    |   |
|   | Rechercher les pilotes à cet emplacement :                                                                                                    |   |
|   | D:\Users\user\Documents \view Parcourir                                                                                                    |   |
|   | ✓ Inclure les sous-dossiers                                                                                                    |   |
|   | → Choisir parmi une liste de pilotes disponibles sur mon ordinateur<br>Cette liste affichera les pilotes disponibles compatibles avec l'appareil, ainsi que tous les pilotes<br>dans la même catégorie que l'appareil. |   |
|   | Suivant Annule                                                                                                    | r |

**JaPass** 

### PARAMÉTRAGE dans LOGAPASS

Une fois l'encodeur **DAKOTA-AT2** installé, (un N° de Port COM lui a été attribué par Windows), il faut indiquer à **LOGAPASS** quel est ce numéro (pour que LOGAPASS puisse communiquer avec).

#### Dans le cas d'un seul encodeur sur le site.

#### Dans la fenêtre principale sélectionner: PARAMÈTRE – PARAMÈTRE GENERAUX – ONGLET COMMUNICATION

Windows (via le driver) aura attribué un numéro de port COM, c'est ce numéro qu'il faudra saisir dans la fenêtre de configuration.

Pour faciliter le choix, dans le cadre Ports(s) Com disponible(s) sont affichés le ou les ports COM disponibles sur la machine.

Si vous n'avez pas relevé le N° de port COM au moment de l'installation du driver, il suffit d'éteindre l'encodeur, sortir de la fenêtre de configuration et de revenir dans cette fenêtre, le PORT COM **qui aura disparu est celui de l'encodeur.** 

| CONFIGURATION VALIDER VALIDER VALIDER Communication Facturation Import / Export ENCODEUR Port(s) Com disponible(s)                                                                                                    | z |
|----------------------------------------------------------------------------------------------------|---|
| Général Clés / Badges Communication Facturation Import / Export  ENCODEUR  Port(s) Com disponible(s)  Trace                                                                                                    | - |
| ENCODEUR Port(s) Com disponible(s)                                                                                                    |   |
| TYPE       AKOTAAT       IPD:       COM13<br>COM15       IPD:       IPD:< |   |
| SERVEUR ON LINE     TEMPORISATIONS       IP:     192.168.1.210       Port:     51004                                                                                                    |   |
| MODE ON LINE Port_ecoute serveur 10002                                                                                                    |   |
|                                                                                                    | 1 |

Dans le **TYPE** sélectionner : **DAKOTA-AT2** Dans la **Vitesse** : sélectionner : **9600** (vitesse en Bauds).

L'IPD est réservé pour des modèles spécifiques en IP.

Ces icônes sont réservées pour la maintenance de l'encodeur (dialogue direct).

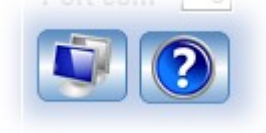

## Dans le cas de plusieurs encodeurs sur le même site.

Dans ce cas, il est grandement conseillé de faire les opérations qui vont suivre avec le service informatique en charge de votre système.

Une solution consiste à attribuer le même numéro de port sur toutes les machines concernées.

Après avoir vérifié quel numéro de port serait disponible sur chaque machine (il faut trouver un espace libre commun) et attribuer un nouveau numéro dans l'onglet **PROPRIÉTÉ / AVANCE** du port USB concerné à partir du gestionnaire de périphérique.

| 📇 Gestionnaire de périphériques                                                                                                    | – 🗆 X                                                |  |  |  |  |
|----------------------------------------------------------------------------------------------------|------------------------------------------------------|--|--|--|--|
| Fichier Action Affichage ?                                                                                                    |                                                      |  |  |  |  |
|                                                                                                    |                                                      |  |  |  |  |
| WAN Miniport (SSTP)         > □ Claviers         > □ Contrôleurs audio, vidéo et jeu         > □ Contrôleurs de bus USB         > 喩 Contrôleurs de stockage         > □ Contrôleurs de tockage                                                                                                    |                                                      |  |  |  |  |
| The set of the set of the se      | Propriétés de : USB Serial Port (COM13) X            |  |  |  |  |
| <ul> <li>Fournisseur d'impression WSD</li> <li>Imprimantes</li> <li>Lecteurs de disque</li> </ul>                                                                                                    | Général Paramètres du port Pilote Détails Événements |  |  |  |  |
| A General Content of the second second       | Bits par seconde: 9600 ~                             |  |  |  |  |
| <ul> <li>&gt; Reriphérique d'acquisition d'images</li> <li>&gt; Reriphériques d'interface utilisateur</li> <li>&gt; Périphériques logiciels</li> </ul>                                                                                                    | Bits de données: 8 ~                                 |  |  |  |  |
| Perphériques système     Ports (COM te LPT)     USB Serial Port (COM13)     USB Serial Port (COM16)                                                                                                    | Parité: Aucune ~                                     |  |  |  |  |
| <ul> <li>USB Serial Port (COM4)</li> <li>Processeurs</li> <li>Souris et autres périphériques de pointage</li> </ul>                                                                                                    | Contrôle de flux: Aucun ~                            |  |  |  |  |
|                                                                                                    | Avancé Paramètres par défaut                         |  |  |  |  |
| Paramètres avancés pour COM13                                                                                                    | ? ×                                                  |  |  |  |  |
| Numéro de port <u>C</u> OM: COM13 ~                                                                                                    | ОК                                                   |  |  |  |  |
| Longueurs des trames USB<br>Choisir une valeur faible afin de corriger l'apparition d'anomalies à débit réduit.<br>Choisir une valeur haute afin de privilégier la rapidité.                                                                                                    | Annuler<br>Valeurs par <u>d</u> éfaut                |  |  |  |  |
| Réception (Octets): 4096 V                                                                                                    | OK Annuler                                           |  |  |  |  |
| Transmission (Octets): 4096 V                                                                                                    |                                                      |  |  |  |  |
| Options BM Divers<br>Choisir une valeur faible afin de corriger les problèmes de Enumérateur de périphérique sér<br>réponse. Imprimante série                                                                                                    | ie 🛛                                                 |  |  |  |  |
| Temps de latence (msec):     16     Invalider si hors tension       Délais     Notification d'événements inatter                                                                                                    | ndus                                                 |  |  |  |  |
| Délai d'attente minimum en lecture (msec): Délai d'attente minimum en écriture Délai d'attente minimum en écriture Délai d'attente minimum | MUUEM a                                              |  |  |  |  |
| (msec):                                                                                                    |                                                      |  |  |  |  |

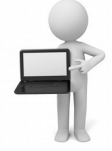

L'autre solution (préconisée par DataComSys) est d'installer <u>dans le répertoire Windows</u> de chaque machine équipée d'un encodeur, un fichier **texas.ini** qui contiendra les paramètres personnalisés de l'encodeur pour chaque machine.

Le fichier texas.ini doit contenir le texte suivant:

[ENCODEUR] PORT=COM9 VITESSE=9600

ATTENTION : Le Numéro de port doit être compris entre 1 et 9.

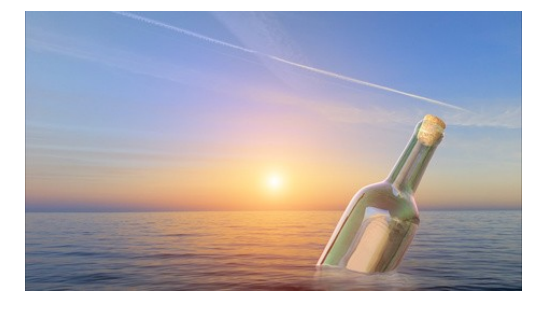

#### IMPORTANT :

Une fois le driver installé, Windows va affecter un **PORT COM** (Port de Communication) compris entre 1 et 99 pour l'encodeur.

Si vous débranchez l'encodeur et que vous le re-brancher SUR UN AUTRE PORT USB, le driver retrouvera l'encodeur **MAIS PAS OBLIGATOIREMENT AU MÊME NUMERO DE PORT COM**.

Si vous avez une erreur dans LOGAPASS type **ERREUR COMMUNICATION** avec l'encodeur, vérifiez que le cordon USB est bien connecté à la prise habituelle.

C'est une erreur classique après déplacement ou nettoyage / rangement du PC de gestion.